# ZELFREFLECTIE DUGOUT

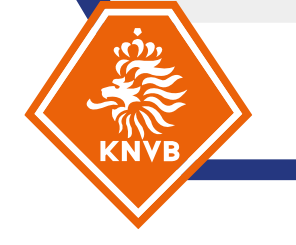

Elke official is toegevoegd aan de Dugout omgeving "Begeleidingsformulier Officials". Hier vind je alle informatie en kan je zelf begeleidingsformulieren aanmaken door op "Begeleidingsformulier" te klikken.

| 8            | 🕼 🔲 🧇 Cursus: Begeleidir         | ngsformulier Of 🗙 🕂                  |                                                                                                    |                    |     |        |         | -    | 0        | $\times$ |
|--------------|----------------------------------|--------------------------------------|----------------------------------------------------------------------------------------------------|--------------------|-----|--------|---------|------|----------|----------|
| $\leftarrow$ | C 🗟 https://du                   | gout.knvb.nl/course/view.php?id=4160 |                                                                                                    | A                  | 1 1 | CD     | £≞      | Ē    | <b>~</b> |          |
| ≡            | KNYB DUGOUT                      |                                      |                                                                                                    | ф <mark>3</mark> ( | P   | Tammie | van Bie | emen | Ω        | ~        |
| ۵            | ) Mijn startpagina               |                                      | Begeleidingsformulier Officials                                                                                                    |                    |     |        |         |      |          |          |
| ۵            | 360 graden feedback<br>beheer    |                                      | Zet wijzigen aan 🔅                                                                                                    |                    |     |        |         |      |          |          |
| ⊵            | Beheer KNVB Berichten            |                                      |                                                                                                    |                    |     |        |         |      |          |          |
| ¢            | KNVB indicators beheren          |                                      |                                                                                                    |                    |     |        |         |      |          |          |
| 5            | KNVB Sportlink beheer            |                                      |                                                                                                    |                    |     |        |         |      |          |          |
| Ľ            | Sitebeheer                       |                                      |                                                                                                    |                    |     |        |         |      |          |          |
| 0            | Help & ondersteuning             |                                      | Informatie                                                                                                    |                    |     |        |         |      |          |          |
| Bo           | egeleidingsformulier<br>fficials |                                      | Als een begeleider of coach bij je wedstrijd langs komt, is dit een moment van<br>reflectie en feedback om je te helpen ontwikkelen als official. Hiervoor vullen de                         |                    |     |        |         |      |          |          |
|              | Informatie                       |                                      | scheidsrechter en begeleider of coach een begeleidingsformulier in.                                                                                                    |                    |     |        |         |      |          |          |
|              | Seizoen 2023-'24                 |                                      | Met ingang van het seizoen 2023-24 werken we met een digitaal<br>begeleidingsformulier. In deze omgeving kan je nieuwe formulieren aanmaken en<br>je begeleider of coach om feedback vragen. |                    |     |        |         |      |          |          |
|              |                                  |                                      | Seizoen 2023-'24                                                                                                    |                    |     |        |         |      |          |          |
|              |                                  |                                      | Begeleidingsformulier                                                                                                    |                    |     |        |         |      |          |          |
|              |                                  |                                      |                                                                                                    |                    |     |        |         |      |          |          |
|              |                                  |                                      |                                                                                                    |                    |     |        |         |      |          |          |
|              |                                  |                                      |                                                                                                    |                    |     |        |         |      |          |          |
|              |                                  |                                      |                                                                                                    |                    |     |        |         |      |          |          |

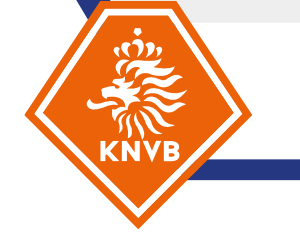

# Je kunt een nieuw begeleidingsformulier aanmaken door op "Start nieuwe evaluatie" te klikken.

Op de linker afbeelding zie je hoe het er uit ziet als je nog nooit een begeleidingsformulier hebt aangemaakt. Op de rechter afbeelding hoe het er uit ziet nadat je één of meerdere begeleidingsformulieren hebt aangemaakt

## Begeleidingsformulier

Gebruik voor de naamgeving de volgende structuur:

Datum: Thuis - Uit

Bijvoorbeeld:

01-09-2023: VV Bal op het dak - SV Buitenspel

# Begeleidingsformulier

Hier kan je nieuwe begeleidingsformulieren aanmaken. Het initiatief van het aanmaken, invullen en om feedback vragen ligt bij de scheidsrechter.

Gebruik voor de naamgeving de volgende structuur (let op: na het aanmaken van een formulier kan je de naam niet meer wijzigen!):

Datum: Thuis - Uit

01-09-2023: VV Bal op het dak - SV Buitenspel

#### Start nieuwe evaluatie

### Evaluatieoverzicht

01-09-2023: VV Bal op het Dak - SV Buitenspel

Bekijk formulier

#### Start nieuwe evaluatie

You have no active evaluations yet. Please use the above button to start an evaluation.

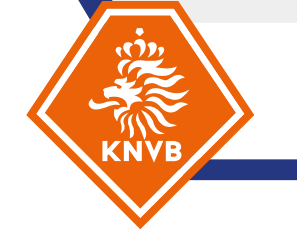

Nadat je op "Start nieuwe evaluatie" hebt gedrukt, verschijnt een pop-up formulier waar je de naam in kan vullen. Gebruik voor de naamgeving de volgende structuur: Datum: Thuis - Uit (bijvoorbeeld: 01-09-2023: VV Bal op het dak - SV Buitenspel)

Let op: na het aanmaken van een formulier kan je de naam niet meer wijzigen! Dus kies deze zorgvuldig

^

| Nieuw evaluatieformulier<br>Maak een nieuw formulier om feedback te verzamelen voor een nieuwe activiteit. |                                                           |  |  |  |  |  |  |
|----------------------------------------------------------------------------------------------------|-----------------------------------------------------------|--|--|--|--|--|--|
| Je oude formulieren blijven bewaard.                                                                       |                                                           |  |  |  |  |  |  |
| Naam 🕕                                                                                                    | Voer unieke naam in<br>- Je moet hier een waarde opgeven. |  |  |  |  |  |  |
| Verplichte velden zijn gemarkeerd met *                                                                    |                                                           |  |  |  |  |  |  |
|                                                                                                    | Annulaar de wiizigingen                                   |  |  |  |  |  |  |

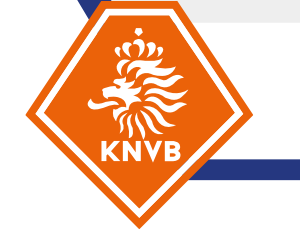

Na het aanmaken van het formulier kun je deze bekijken ("Bekijk formulier") en vanuit daar kun je de evaluatie invullen door op "Geef zelf evaluatie" te klikken. Het maakt niet uit op welke knop je klikt, ze werken allebei.

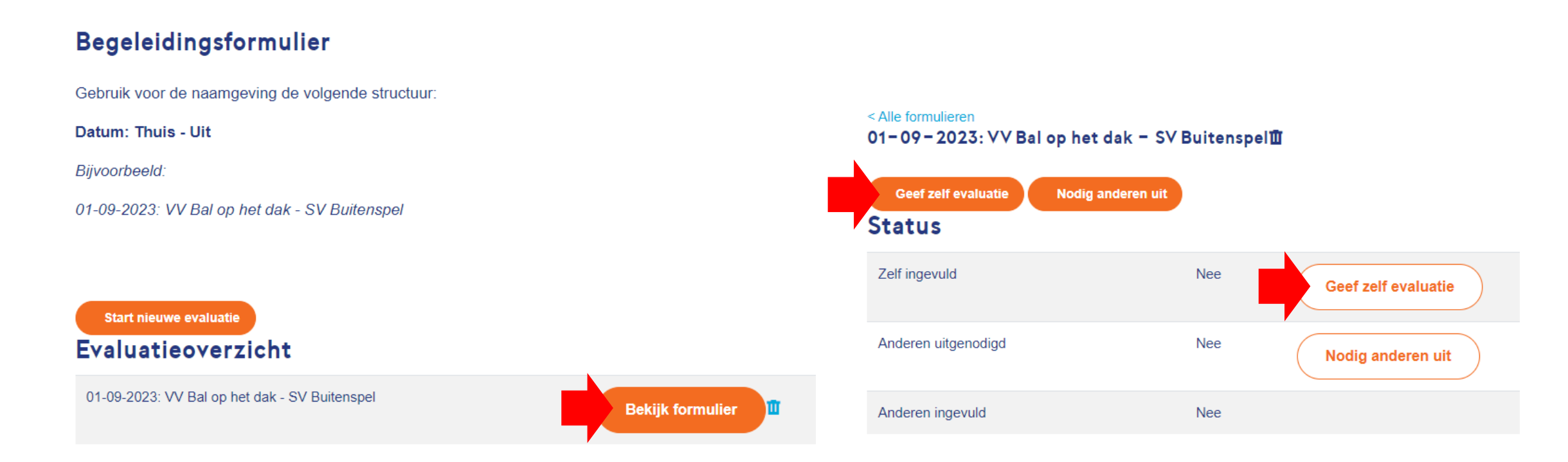

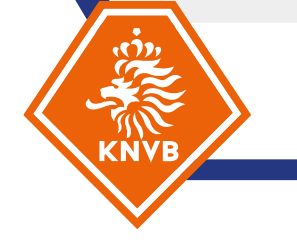

Uitleg nieuwe begeleidingsformulier

Nadat je op de link hebt geklikt kom je bij het feedback formulier. Klik op "Start de vragenlijst" en vervolgens op "Ik snap hem, aan de slag!".

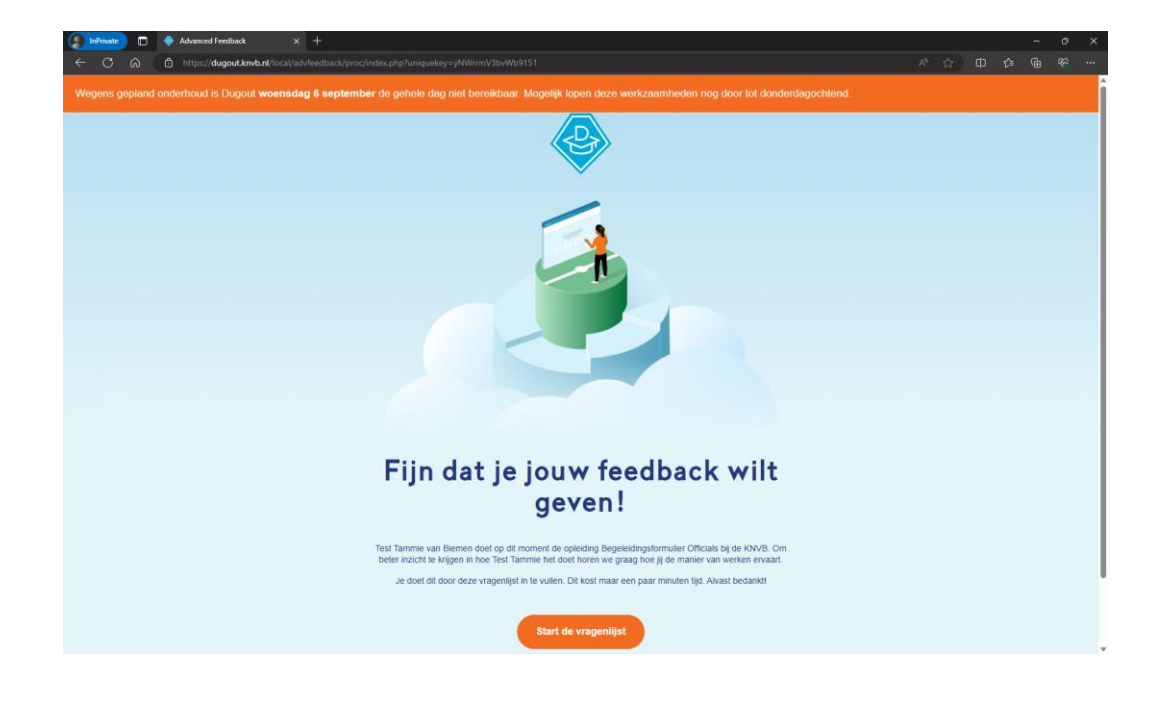

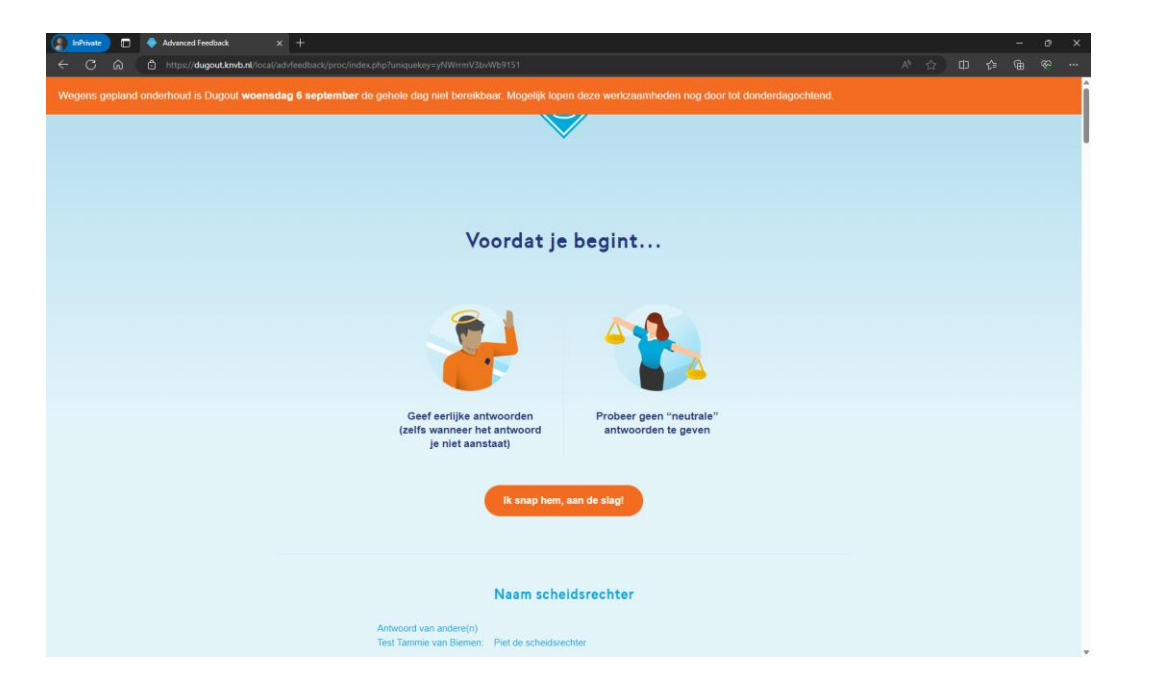

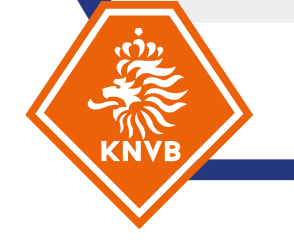

De vragenlijst werkt volgordelijk. Dat betekent dat je alleen vraag voor vraag er doorheen kan. Je kunt nadat je een vraag hebt ingevuld wél omhoog scrollen en op een antwoordveld gaan staan om *terug* te gaan naar een vraag. Maar wil je verder naar een volgende vraag, dan moet je dat altijd via de "Ga verder" knop doen.

NB. deze functionaliteit wordt nog verder ontwikkeld gedurende het seizoen

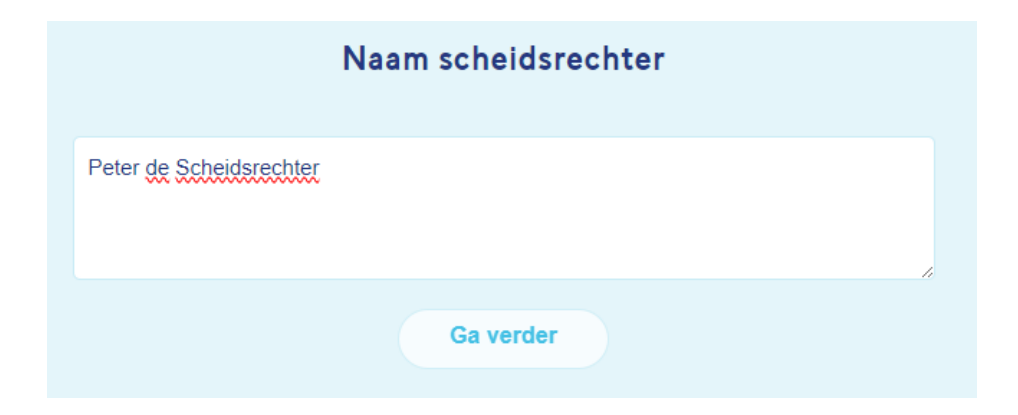

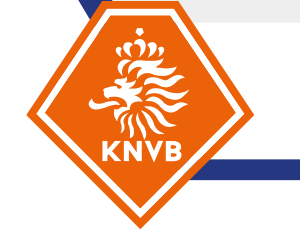

Sommige vragen zijn verplicht om in te vullen. De algemene vragen zijn allemaal verplicht om in te vullen. Als je de vraag nog niet hebt ingevuld, krijg je een notificatie dat de vraag verplicht is om in te vullen.

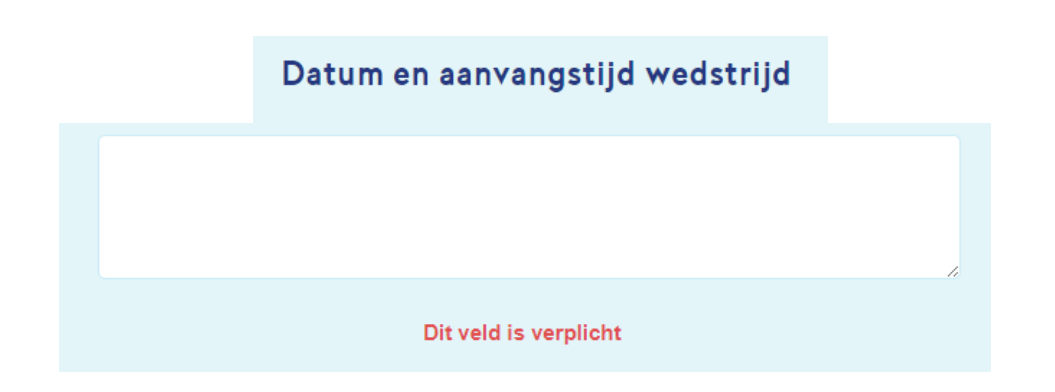

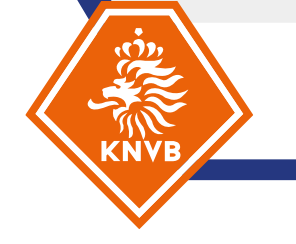

Daarna is het verplicht om in ieder geval het eerste pluspunt en het eerste ontwikkelpunt in te vullen. De overige plus- en ontwikkelpunten zijn facultatief om in te vullen. Door deze wel in te vullen krijg je uiteraard ook extra feedback en haal je meer uit het begeleidingsmoment.

| Pluspunt 1 - Omschrijving                                                                                                    | Pluspunt 2 – Omschrijving                                                                                                    |
|----------------------------------------------------------------------------------------------------|----------------------------------------------------------------------------------------------------|
| Geef een korte omschrijving van je eerste pluspunt zonder in te gaan op de<br>wedstrijd.                                                                                                    | Geef een korte omschrijving van je tweede pluspunt zonder in te gaan op de<br>wedstrijd.                                                                               |
| Volgen en positie kiezen ging goed                                                                                                    |                                                                                                    |
| Ga verder                                                                                                    | Ga verder                                                                                                    |
| Pluspunt 1 – Bevindingen                                                                                                    | Pluspunt 2 – Bevindingen                                                                                                    |
| Geef een toelichting op je pluspunt op basis van gebeurtenissen in de<br>wedstrijd: wat deed je, hoe weet je dat het goed was, kun je daar een<br>voorbeeld van geven?                                                                         | Geef een toelichting op je pluspunt op basis van gebeurtenissen in de<br>wedstrijd: wat deed je, hoe weet je dat het goed was, kun je daar een<br>voorbeeld van geven? |
| plots diep gespeeld. Hierdoor moest ik vanuit een lage positie in één keer een flinke<br>sprint aanzetten naar het voorveld om de situatie goed te kunnen volgen. Miin<br>anticipatie en versnelling waren snel, waardoor ik goed positie had. |                                                                                                    |
| Ga verder                                                                                                    | Ga verder                                                                                                    |

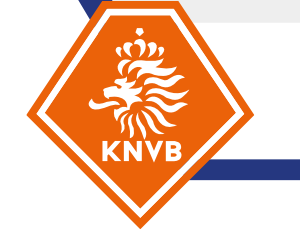

Uitleg nieuwe begeleidingsformulier

Als je klaar bent met invullen klik je op "Lever de feedback in". Let op: na het inzenden is het <u>niet</u> meer mogelijk je antwoorden aan te passen! Dus zorg er voor dat je zeker weet dat je klaar bent voor je het formulier opstuurt. Daarna kun je terug naar de activiteit.

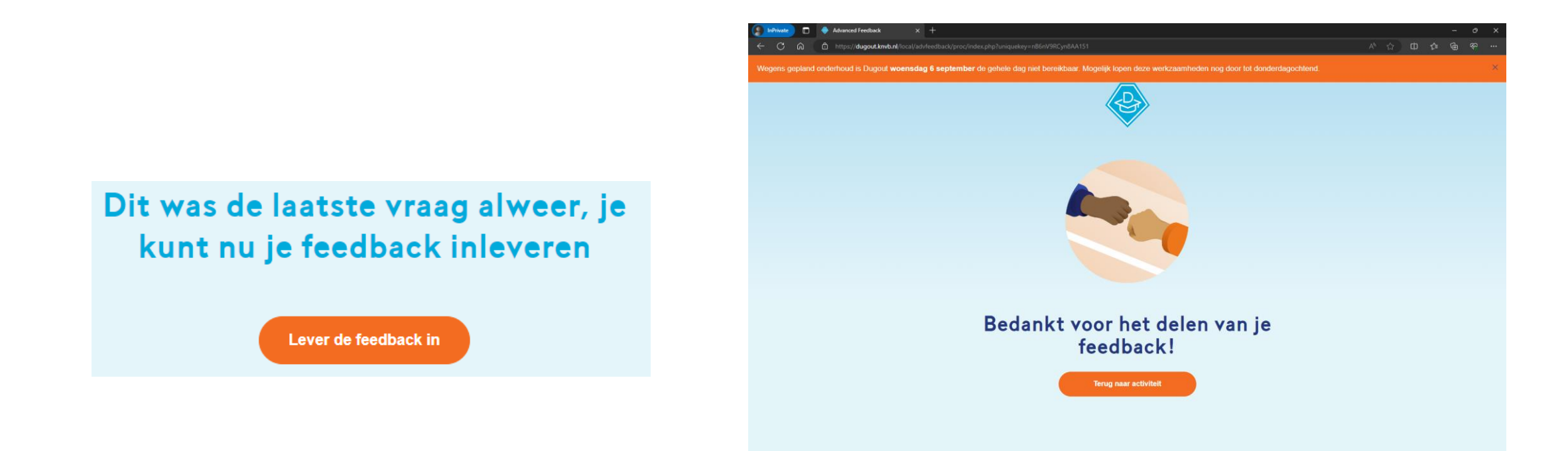

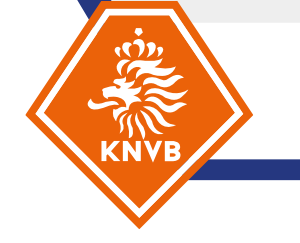

# Je ziet nu een groen vinkje staan achter "Zelf ingevuld". Door op "Nodig anderen uit" kan je de reflectie naar je begeleider/coach sturen.

| Begeleidingsformulier                                              |                       |                   |  |  |  |  |
|--------------------------------------------------------------------|-----------------------|-------------------|--|--|--|--|
| Gebruik voor de naamgeving de volgende structuur:                  |                       |                   |  |  |  |  |
| Datum: Thuis - Uit                                                 |                       |                   |  |  |  |  |
| Bijvoorbeeld:                                                      |                       |                   |  |  |  |  |
| 01-09-2023: VV Bal op het dak - S                                  | SV Buitenspel         |                   |  |  |  |  |
| 01-09-2023: VV Bal op het                                          | dak – SV Buitenspel 🕮 |                   |  |  |  |  |
| Status                                                             |                       |                   |  |  |  |  |
| Status<br>Zelf ingevuld                                            | ~                     |                   |  |  |  |  |
| Status<br>Zelf ingevuld<br>Anderen uitgenodigd                     | Nee                   | Nodig anderen uit |  |  |  |  |
| Status<br>Zelf ingevuld<br>Anderen uitgenodigd<br>Anderen ingevuld | Nee (                 | Nodig anderen uit |  |  |  |  |

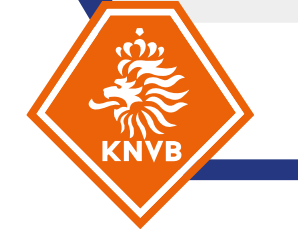

Je kunt hier het e-mailadres van je begeleider of coach invullen en de rol selecteren. Het maakt niet uit welke rol je hier selecteert, dus als je niet zeker weet of het een begeleider of coach was mag je er gewoon één kiezen. Eventueel kan je nog een persoon toevoegen om feedback te geven.

Onderaan kan je eventueel nog een persoonlijk bericht toevoegen voor je begeleider/coach. Klik vervolgens op "Verstuur de uitnodigingen" om je begeleider/coach uit te nodigen feedback te geven.

| Nodig anderen uit v                                              | oor het geven van e                                           | evaluatie         |                      |                                  |
|------------------------------------------------------------------|---------------------------------------------------------------|-------------------|----------------------|----------------------------------|
| Je hebt nu alle vragen beantwo<br>hieronder nog een kort persoor | oord en kan je begeleider of coad<br>ilijk bericht toevoegen. | ch vragen om feed | back te geven op jou | w antwoorden. Als je wilt kan je |
|                                                                  | E-mailadres                                                   | Kies              | ÷                    |                                  |
| Voeg een persoonlijk berie                                       | Voeg extra persoon                                            | n toe             |                      |                                  |
| Persoonlijk berichtje voor<br>de ontvangers                      |                                                               | 6                 |                      |                                  |
|                                                                  | Verstuur de uitnod                                            | igingen           | Annuleer             |                                  |

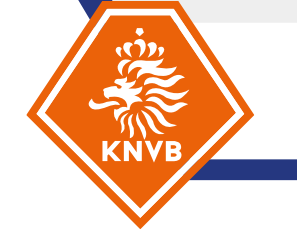

Je begeleider/coach ontvang nu een bericht om feedback te geven op jouw antwoorden. Nadat hij of zij dat heeft ingeleverd, zie je bij "Anderen ingevuld" staan dat het is ingevuld. <u>Helaas krijg</u> je hier géén automatische notificatie van, dus controleer zelf regelmatig of er al feedback is gegeven. Zo nodig, schakel zelf met je begeleider of coach.

Je kan de feedback teruglezen door op "Bekijk rapport" te klikken.

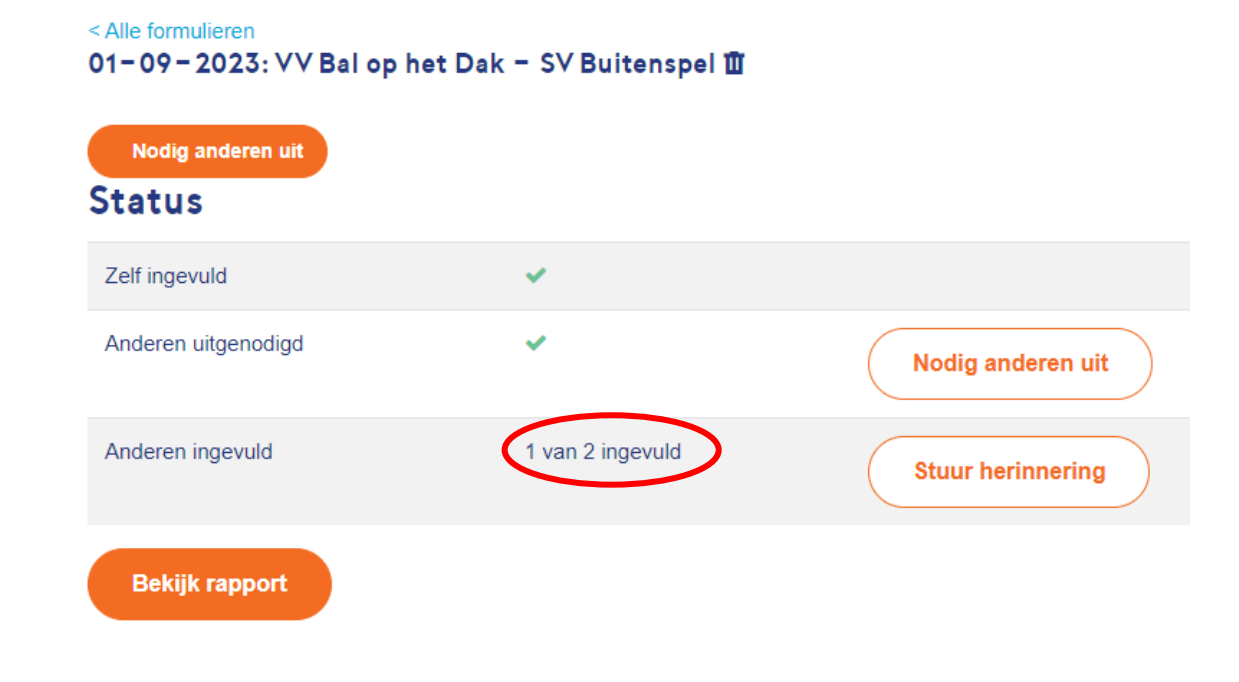

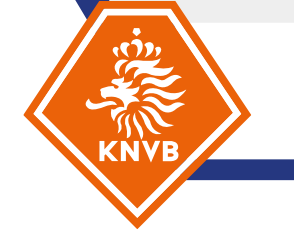

Via onderstaand rapport kan je de feedback terug lezen. Dit rapport is nu vooral functioneel, het ziet er nog niet heel mooi uit. Ook hier wordt aankomend seizoen nog aan gewerkt om dit te optimaliseren.

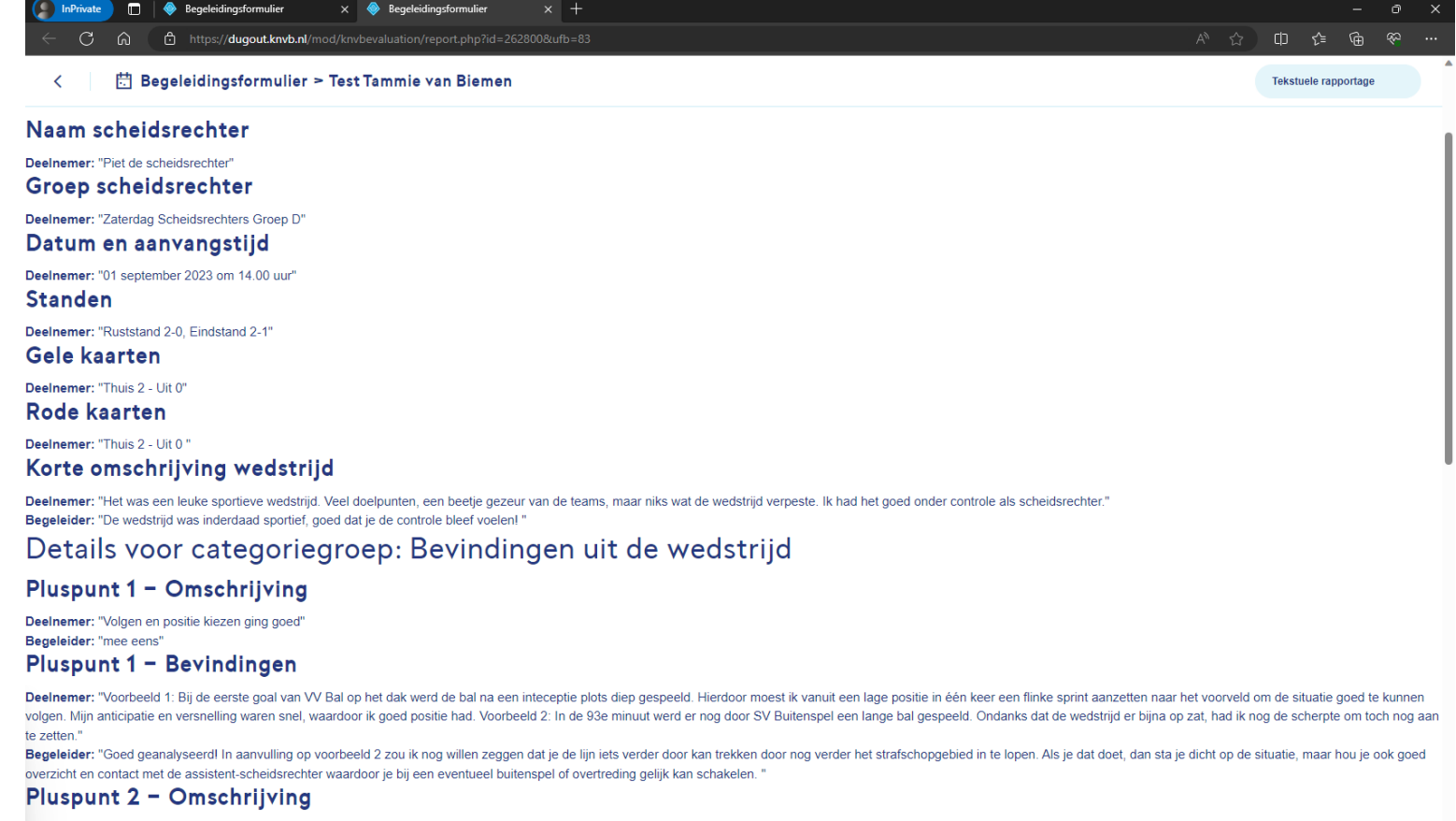

Deelnemer: "